### Axisオンラインヘルプデスクのご利用方法

Rev.2.00 Axis Communications K.K.

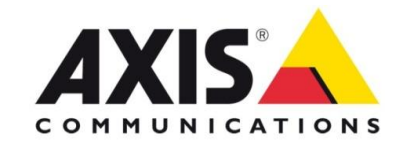

Axisオンラインヘルプデスクのご利用方法 目次

※リンクをクリックすると該当ページにジャンプします

| 3ページ  | 1.MyAxisアカウントの作成             | www.axis.comを利用する為に必要なMyAxisアカウント<br>の取得方法を説明します。                                                                                                    |
|-------|------------------------------|----------------------------------------------------------------------------------------------------|
| 8ページ  | 2.Axisオンラインヘルプデスク<br>の利用方法   | 技術的なお問い合わせ窓口「Axisオンラインヘルプデスク」に<br>ついて、特徴と使用方法を紹介します。<br>- <u>9ページ:Axisオンラインヘルプデスクとは</u><br>- <u>10ページ:問い合わせを登録する</u><br>- <u>14ページ:Axisからの回答を確認する</u><br>- <u>15ページ:トラブル時の問い合わせに必要な情報</u> |
| 16ページ | 3.初期不良および故障時の<br>修理・交換申し込み方法 | 初期不良・購入後30日以降に発生した故障について、修<br>理交換の申し込み方法や手続きのフローを紹介します。<br>- <u>17ページ:初期不良交換申込み方法とフロー</u><br>-21ページ:購入後31日目以降の修理申し込み方法とフロー                                                                |

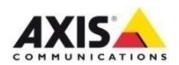

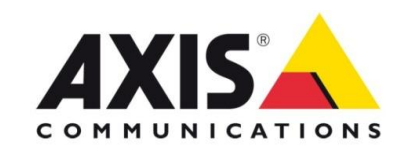

MyAxisユーザアカウントはAxisオンラインヘルプデスク、製品ファームウエア・ソフトウエアのダウンロード、AXIS Dynamic DNS サービス など、AxisのWebサービス全般を利用する際に必要なアカウントです。以下の手順でアカウントを作成してください。

1. Axisのホームページ(<u>http://www.axis.com/</u>) にアクセスして、「サポート」をクリックします。

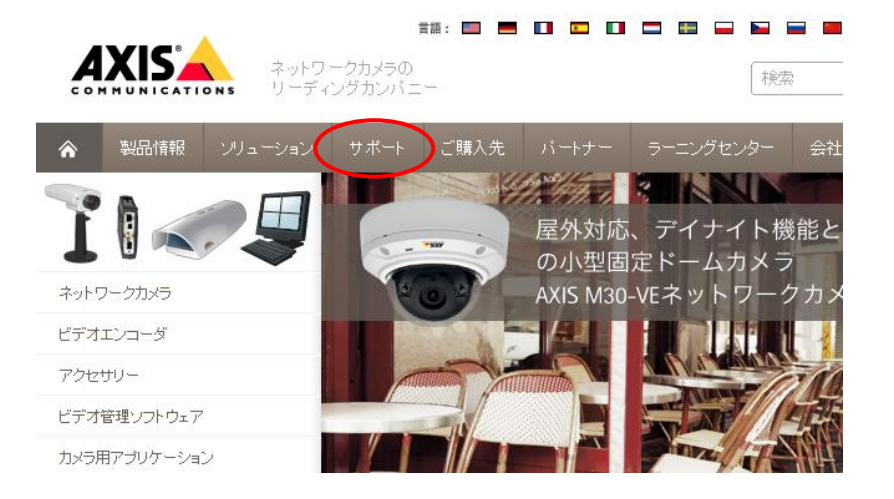

۲ **AXIS** 検索 Q リーディングカンバーー 製品情報 ンリューション サポート ご購入先 パートナー > ネットワークカメラ Axis サポート > ビデオエンコーダー > ビデオ管理ソフトウェア FAO データベース 保証/故障/修理 購入前の質問 > アクセサリー /デスクのご利用方法 > ダウンロード FAO データベース 製品分類 お使いの Axis 製品に関する情報をご覧いただけます。 > 保証/故障/修理 購入前の質問 1000- 1000- 1000-

2.「オンラインヘルプデスク」をクリックします。

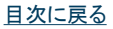

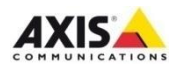

3.「新しいアカウントを登録」をクリックします。

|                                                                                                    |                                                                                   | てください。記<br>録」ボタンをクリ                                                                                                    | 入後、ページ下の「MyAxisアカウントの新規登<br>Jックします。                                                            |
|----------------------------------------------------------------------------------------------------|-----------------------------------------------------------------------------------|----------------------------------------------------------------------------------------------------|------------------------------------------------------------------------------------------------|
|                                                                                                    | ネットワークカメラの<br>リーディングカンバニー 使索 Q                                                    |                                                                                                    | ==== ■ ■ ■ ■ ■ ■ ■ ■ ■ ■ ■ ■ ■ ■ ■ ■ ■                                                         |
| ☆ 製品情報 ンリュ                                                                                                    | ーション サポート ご購入先 パートナー ラーニングセンター 会社案内                                               | ▲ 製品情報 ンリュ                                                                                                    | ーション サポート ご購入先 パートナー ラーニングセンター 会社案内                                                            |
| • Login<br>- <u>パスワードの変更</u>                                                                                                    |                                                                                   | * Login<br>- <u>パスワードの変更</u>                                                                                                    | 新しいアカウントを登録                                                                                    |
| MyAxis           • <u>MyAxis home</u> • 新しいアカウントを登録           • ブライバジンーポリシー           ダウンロード           • ファームウェアダウンロード           • ソフトウェアダウンロード | ログイン<br>メールアドレスまたはユーザ名:<br>「<br>パスワード:<br>・・・・・・・・・・・・・・・・・・・・・・・・・・・・・・・・・・・・    | MyAxis           ・ MyAxis home           ・ 新しいアカウントを登録           ・ プライパシーボリシー           ダウンロード           ・ ファームウェアダウンロード           ・ ソフトウェアダウンロード           ・ ソフトウェアダウンロード           カスタマーサービス | Axis ソフトウェア、ファームウェア、ニュースレターおよびその他の個別の Axis サービスへのアクセ<br>スの登録<br>必須フィールド・<br>個人情報<br>メールアドレス: * |
| カスタマーサービス<br>- FAO データペース<br>- オンラインヘルブデスク<br>- Axis カスタマーフォーラム<br>- Axis 小スタマーフォーラム                                                            | 新しいユーザーですか?<br>新しいアカウントを登録 Axisンフトウェア、ファームウェア、ニュースレター、その他個<br>人的なAxisのサービスへのアクセス. | - FAO データベース<br>- オンラインハレブデスク<br>- Axis カスタマーフォーラム<br>- Axis カスタマーフォーラム                                                                                                    | 名:<br>姓:<br>会社の情報<br>企業:                                                                       |
| 図 <u>お問い合わせ</u>                                                                                                    |                                                                                   |                                                                                                    | 企業:                                                                                            |

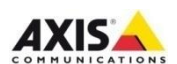

4.お客様情報をご登録ください。\*印のついた項目は必ず記入し

5.アカウントが作成されます。このあと、ご登録いただいたメールアドレス宛てに、ログインパスワードを設定する為のリンクを含んだメールが送信されます。メール内のリンクをクリックします。

|                                                                                                    | · · · · · · · · · · · · · · · · · · · | トワークカメラの<br>ディングカンパニ                 | 言語:                                |                                |         | ■ ■ ■               | • 💌 🖬     |
|----------------------------------------------------------------------------------------------------|---------------------------------------|--------------------------------------|------------------------------------|--------------------------------|---------|---------------------|-----------|
|                                                                                                    | ソリューショ:                               | ノ サポート                               | ご購入先                               |                                | ラーニングセン | ター 会社案              | 内         |
| <ul> <li>・ Login</li> <li>・ バスワードの変更</li> <li>MyAxis</li> <li>・ MyAxis home</li> <li>・ MyAxisアカウントの新げ<br/>成</li> <li>・ フライバシーボリシー</li> <li>ダウンロード</li> <li>・ ファームウェアダウンロット</li> </ul> | <u>現作</u>                             | アカウ:<br>メールがこちら<br>アクティブにすれ<br>て下さい。 | ントがイ<br>こ送信されまし<br>るには、このメー<br>に戻る | F <b>成され</b><br>た。<br>-ルにあるリンク | ました。    | 新しいアカウン<br>ワードの設定を行 | ~を<br>ī-> |

### 6.英数記号6文字以上でパスワードを設定します。 設定後、「パスワードの変更」をクリックします。

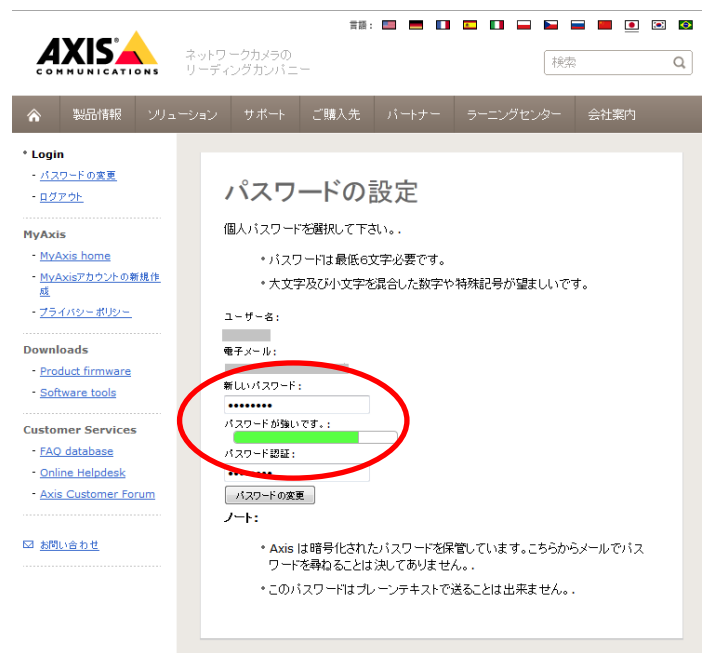

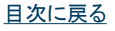

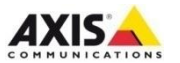

7.パスワードの設定が完了します。以降、MyAxisアカウントでの ログインを求められた場合は、ご登録いただいたメールアドレスと、 設定したパスワードをご利用ください。 <u>※パスワードを忘れた場合は…</u> ログイン画面で「パスワードをお忘れですか?」をクリックして、 パスワードの再設定を行ってください。

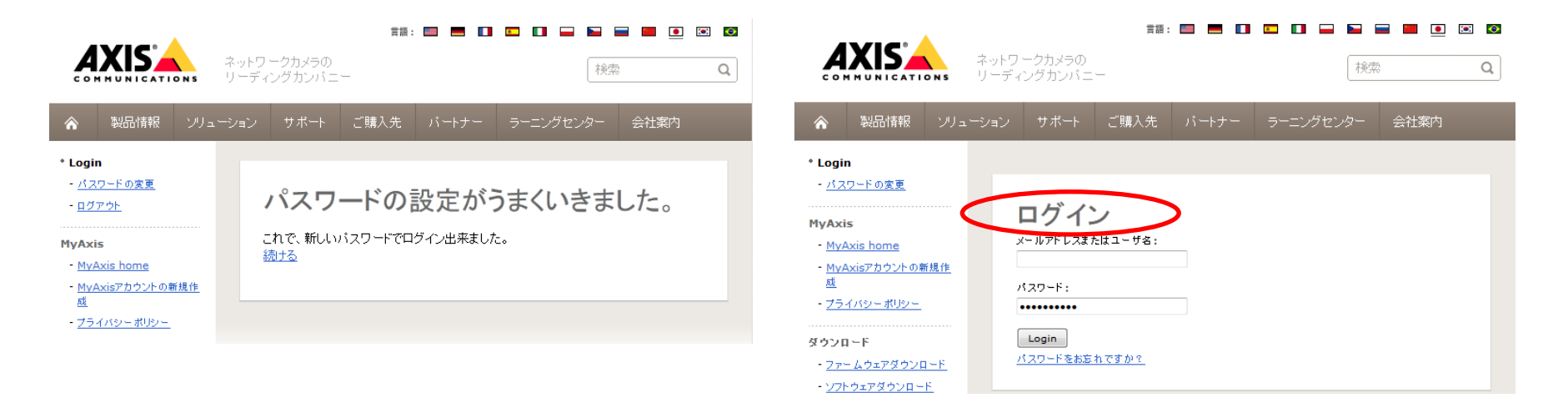

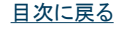

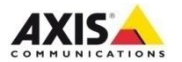

# 2) Axisオンラインヘルプデスクの利用方法

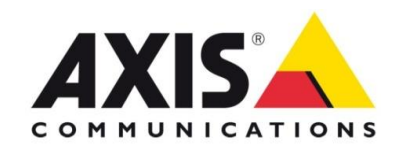

Axisオンラインヘルプデスクとは

- ・Axis製品が故障している可能性がある場合
- ・設定方法が不明な場合
- ・購入前の技術的な相談
- ・その他、技術的なお問い合わせ
- Axisオンラインヘルプデスクへ お問い合わせください

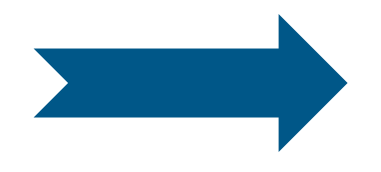

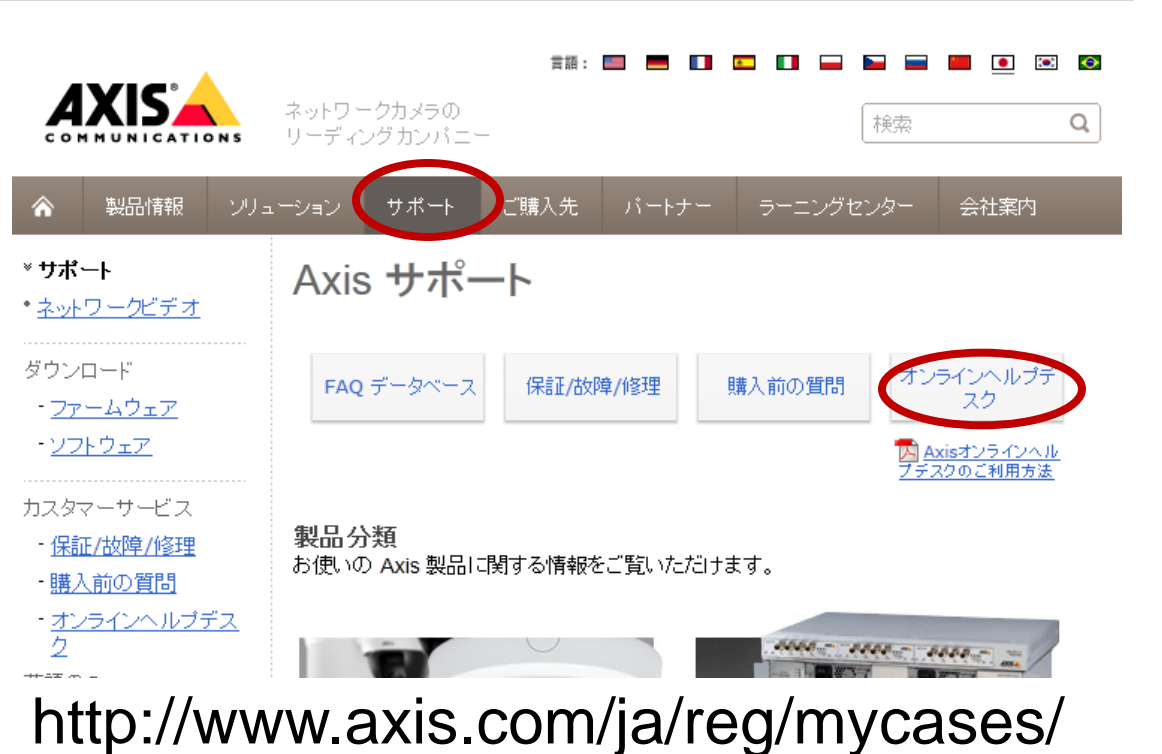

日次に戻る

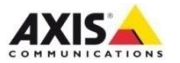

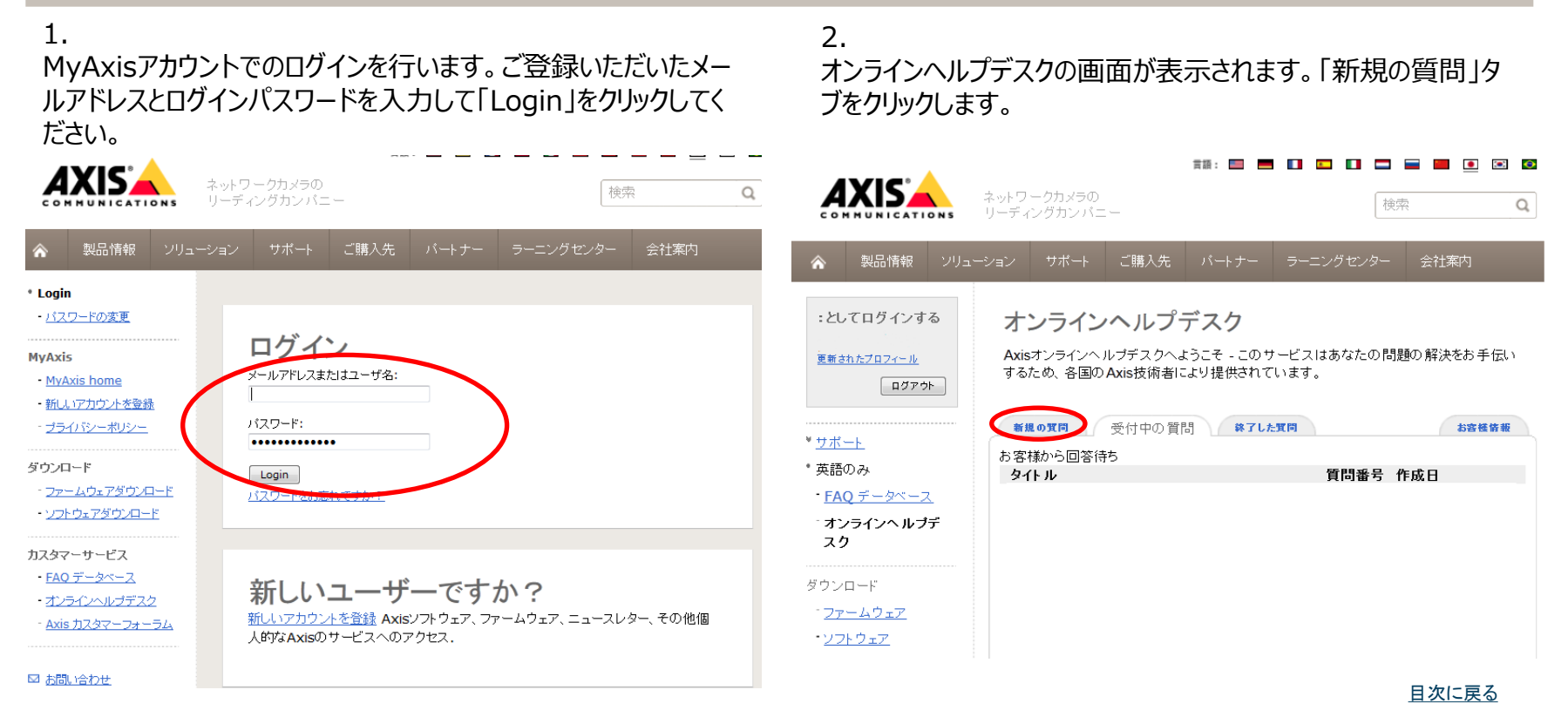

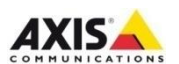

お客様情報

#### 3. 「質問を送信するリンクをクリックします。

▼サポート

- 英語のみ
- FAO データベース

:としてログインする

ログアウト

更新されたプロフィール

オンラインヘルブデ スク

ダウンロード

ファームウェア

・ソフトウェア

### オンラインヘルプデスク

Axisオンラインヘルプデスクへようこそ - このサービスはあなたの問題の解決をお手伝い するため、各国のAxis技術者により提供されています。

#### 新規の質問

受付中の質問 該了した質問 FAOデータベースにご質問が含まれていない場合-FAOデータベース(英語)-下のリンク

からお問い合せください。

 How do I reset my Axis product to the factory default settings? (in Enalish)

 How do I upgrade firmware on my AXIS video product? fin English]

Where can I find the password to my Axis product? [in English]

 How can I assign a static IP address to my network camera/video encoder? [in English]

How do I report a broken or faulty product? [in English]

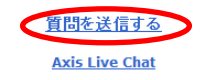

#### 4. お問い合わせ入力画面が表示されます。

#### :としてログインする オンラインヘルプデスク Axisオンラインヘルプデスクヘようこそ - このサービスはあなたの問題の解決をお手伝 更新されたプロフィール いするため、各国のAxis技術者により提供されています。 ログアウト 新規の質問 受付中の質問 終了した質問 お客様佐毎 > ネットワークカメラ FAQデータベースにご質問が含まれていない場合 - FAQデータベース(英語) -, 下のリ > ビデオエンコーダー ンクからお問い合せください。(戻る) システムからの自動応答メッセージの言語:日本語 (変更する) > ビデオ管理・ノフト・ウェア > アクセサリー 新規の質問登録 製品の選択 > ダウンロード 製品力テゴリ 製品 ここから -- 最初に製品カテゴリ防選択してくたさい - 🔻 FAO データベース 質問を入力してください > 保証/故障/修理 質問の分類 - 1つ選択してくたさい - 🚽 タイトル 購入前の質問 参照番号(任意) オンラインヘルブデスク 質問の詳細 Live support chat >システム設計ツール > ⇒クロカル /→ト

目次に戻る

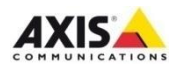

| 新規の質問 受付中の質問 終了した質問 あ音様情報                                                                                                    | 5.まず、製品カテゴリやシリアル番号を入力します。                                                                                                    |  |
|----------------------------------------------------------------------------------------------------|----------------------------------------------------------------------------------------------------|--|
| FAQデータベースにご質問が含まれていない場合 <u>- FAQデータベース(英語)</u> -, 下のリンクからお問い合せください。( <u>戻る</u> )                                                                                                    | ①日本語を選択します。                                                                                                    |  |
| システムからの自動応答メッセージの言語:日本語 (変更する) ①                                                                                                    | ②ご使用製品のカテゴリを選択します。                                                                                                    |  |
| 新規の質問登録                                                                                                    | ③製品名を選択します。                                                                                                    |  |
| 製品の選択<br>製品カデゴリ<br>カメラ & ビデオ - ソフトウェアツール ▲<br>AXIS Camera Station<br>AXIS Camera Station/AXIS Image Enhancer<br>④ デモ版<br>● ライセンスキー デモ版<br>ご注意: ライセンス版は<br>優先サポートを受けられます。<br>ライセンスキーの調べ方 | <ul> <li>④シリアル番号やソフトウエアのライセンスコードを入力します。</li> <li>・ハードウエアの場合:シリアル番号を入力します。</li> <li>(※本体シールに記載されたS/N:00408Cからはじまる番号</li> <li>・ソフトウエアの場合:ご使用中のライセンスコードを入力します。</li> </ul> |  |

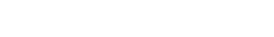

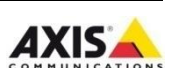

目次に戻る

|                                                                                                    | 6 |
|----------------------------------------------------------------------------------------------------|---|
| 質問の詳細                                                                                                 |   |
|                                                                                                    |   |
|                                                                                                    | : |
| 添付ファイル [詳細]<br>追加情報としてサーバレボート、ログファイル、スクリーンショット等を添付してください。.<br>Size File Type<br>添付ファイル 8<br>質問を送信する 9 |   |

6. お問い合わせ内容の詳細を記入します。

⑤分類を選択します。

⑥タイトル記入します。

⑦お問い合わせ内容を記入します。不具合の場合、なるべく詳細に状況をお 知らせください。

⑧最大100MBまでファイルを添付できます。不具合の場合は製品のサーバ ーレポート/システムレポート(\*)や、不具合の状態が判る画像をお送りください。

⑨「質問を送信する」をクリックすると、お問い合わせが作成されます。 Axisからの回答をお待ちください。

(\*)サーバーレポート/システムレポートの取得方法 ・ネットワークカメラ/ビデオエンコーダの場合 製品にブラウザでアクセスして、Setup>System Options>Support>Logs& Reportsページの「Server Report」をクリックします。 ・ソフトウエアの場合: ヘルプメニューからサーバーレポートまたはシステムレポートをクリックします。

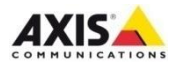

# Axisオンラインヘルプデスク – Axisからの回答を確認する

1.「受付中の質問」タブを開き「お客様からの回答待ち」の一覧 からお問い合わせをクリックします。

|                                   | ネットワークカメラの<br>リーディングカンパニー                     | 言語: 🔤 💻                                  | • • • • •         | <ul> <li>●</li> <li>●</li></ul> |
|-----------------------------------|-----------------------------------------------|------------------------------------------|-------------------|----------------------------------------------------------------------------------------------------|
| ☆ 製品情報 ソリ:                        | ューション サポート ご購入:                               | も パートナー                                  | ラーニングセンター         | - 会社案内                                                                                                    |
| :としてログインする<br>更新されたブロフィール<br>ログア分 | オンラインへルプ<br>Axisオンラインへルプデスク<br>いするため、各国のAxis技 | プ <b>デスク</b><br>いようこそ - このサ<br>病者により提供され | ービスはあなたの<br>ています。 | 問題の解決をお手伝                                                                                                    |
| > ネットワークカメラ                       | 新規の質問 受付中の                                    | 質問 <b>終了した</b>                           | E(1)              | お宮様情報                                                                                                    |
| ▶ ビデオエンコーダー                       | の各体がつ回合けつ<br>タイトル<br>映像が表示されません               |                                          | 質問番号<br>402010    | 作成日<br>2012年09月19日                                                                                                    |
| ▶ ビデオ管理ソフトウェア                     | ヘルプデスクにより現在処理                                 | 中                                        | 402919            | 2013-09/190                                                                                                    |
| > アクセサリー                          | タイトル                                          | E 1                                      | 質問番号              | 作成日                                                                                                    |

2.Axisからの回答は緑色で表示されます。回答に不明な点が ある場合は「新しいエントリ」欄で追記できます。お客様からの追 記が無ければ7日後に自動でお問い合わせはクローズし、「終了 した質問」タブに移動します。

| □- <i>ド</i>       |                                                                                             |
|-------------------|---------------------------------------------------------------------------------------------|
| データベース            | 重要<br>質問が自動的にクローズされるまで「あと: 7日,<br>マプロセキがキリナーキシートレスの「キョン」・ナーシングをレスイギナト                       |
| 改隆/修理             | こ不明な点がありましたら、以下の人力フォームから送信してください。<br>フィードバックを送ることでこの質問は終了せず調査は統行されます。                       |
| の質問               |                                                                                             |
| インヘルプデスク          | <b>質問番号:</b> 402919 参照番号(任意):<br>トラブルシューティング / M1113, カメラ &ビデオ 作成日: 2013年09月19日<br>0040ee 8 |
| support chat      | 映像が表示されません                                                                                  |
| ム酸計ツール            | Day 6 -                                                                                     |
| カルノート             |                                                                                             |
| フークビデオ開発者の        | WHEDソフトウルアルはLEOです。<br>利用ソフトウエアルはLEOです。<br>PCとカメラは同一ハブに接続しています。                              |
| カスタマーフォーラム        | Day 0:Axis カスタマーサービス                                                                        |
| omer satisfaction | 様                                                                                           |
|                   | IPアドレスの設定はお済みでしょうか。<br>設定手順はインストールガイドをご参照ください。                                              |
|                   | 本日:新しいエントリ                                                                                  |
|                   |                                                                                             |
|                   |                                                                                             |
|                   |                                                                                             |
|                   |                                                                                             |
|                   | 添付ファイル 参照番号(任意)                                                                             |
|                   | Size File Type                                                                              |
|                   | 添付ファイル                                                                                      |
|                   | 12 miles 2                                                                                  |

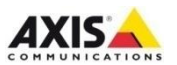

目次に戻る

# トラブル時のお問い合わせに必要な情報

### スムーズなトラブルシューティングの為に、なるべく以下の情報をお知らせください。

### > お問い合わせ内容、不具合の詳細

- エラーメッセージ
- 映像に関する不具合の場合は、不具合の判る画像・スクリーンショット
- > サーバーレポート、システムレポート
  - カメラ/ビデオエンコーダの場合、Setup> System Options> Support> Logs & Reportsページの「Server Report」をクリックします。
  - AXIS Camera StationやAXIS Camera Companionの場合、ヘルプ サーバーレポート(またはシステムレポート)をクリックします。
- > ご使用環境
  - OSバージョン
  - 併用しているソフトウエア名、バージョン
  - 問題の発生しているAxis製品と映像閲覧側PC・NVRの間のネットワーク構成
- > AXIS Camera Station(ACS)についてのお問い合わせの場合
  - ご使用中のベースライセンスキー

※ライセンス有効期限切れのACSシステムのサポートをご希望の場合「ACS サポート/アップグレードライセンス(1年間)」 をお買い上げいただきライセンス有効期限を延長してください。

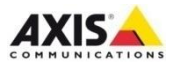

# 3)初期不良・故障時の修理交換申し込み方法

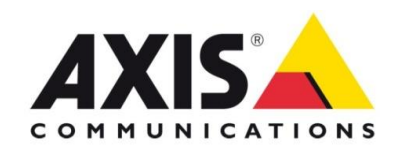

# 初期不良の交換手続き – 申し込み方法

ご購入後30日以内の製品が故障した場合は、手続き完了後、弊社から交換品を先にお送りいたします。

| :としてログインする<br>更新されたブロフィール<br>ログアウト | <b>オンラインヘルプデスク</b><br>Axisオンラインヘルプデスクへようこそ - このサービスはあなたの問題の解決をお手伝<br>いするため、各国のAxis技術者により提供されています。 |
|------------------------------------|---------------------------------------------------------------------------------------------------|
| ・ネットワークカメラ                         | 新規の質問 <b>受付中の質問 終了した質問 お客様寄報</b>                                                                  |
| ・ビデオエンコーダー                         | ンクからお問い合せください。(戻る)                                                                                |
| ・ビデオ管理ソフトウェア                       | システムからの自動応答メッセージの言語:日本語 (変更する)                                                                    |
| ・アクセサリー                            | 新規の質問登録                                                                                           |
| ダウンロード                             | 製品の選択<br>製品カテゴリ 製品                                                                                |
| FAQ データベース                         | - ここから -  - 最初に製品カテゴリを選択してください -  マ                                                               |
| - 保証/故障/修理                         | 質問を入力してください<br>質問の分類 - 1つ選択してください - ▼                                                             |
| 購入前の質問                             | タイトル<br>参照番号(任意) •                                                                                |
| オンラインヘルプデスク                        | 質問の詳細                                                                                             |
| Live support chat                  |                                                                                                   |
| ・システム設計ツール                         |                                                                                                   |
| . =>====. /_k                      |                                                                                                   |

1. Axisオンラインヘルプデスクに問い合わせを作成して、以下の 情報をお知らせください

| -シリアル番号 (必須): |  |
|---------------|--|
| -不具合の詳細:      |  |
| -購入日を証明する書類:  |  |
| -交換品送付先情報:    |  |
| ・住所           |  |
| ・会社名、ご担当者様名   |  |
| ・電話番号         |  |
|               |  |

- ・ 製品名・シリアル番号・ご購入日・交換品返送先は必ず記入してください。
- 購入日を証明する書類の添付が無い場合、弊社倉庫出荷日から日数を 起算します。

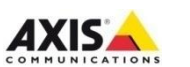

目次に戻る

### 初期不良の交換手続き – 申し込み方法

2. 弊社で初期不良交換のお申込みを受理しますと、Axis カスタマーサービスから「製品の修理について」というメールをお 送りしますので、本文中にあるリンクをクリックしてください。

[Axis カスタマーサービス] 製品の修理について 98111 Axis カスタマーサービス < no-reply@axis.com> 送信日時: 2013/06/25 (火) 17:28 宛先:

この電子メールへの返信はできませんのでご注意ください。

この電子メールへの返信はできませんのでご注意ください。

#### 様

サポート リクエスト ID 386762 について、製品修理・交換の受付をいたしました。 ひきつづき以下のページにアクセスして以降の手順をご確認ください。 http://www.axis.com/reg/mycases/?tab=active&rma=98111#details

よろしくお願いいたします。

Axis カスタマーサービス

3.「申請手順について」というページが開きます。

申請書(同意書)をダウンロードして、<u>修理受付番号</u>などの必要事 項を記入し、修理認定パートナー宛にメールまたはFAXで申請書 をお送りください。

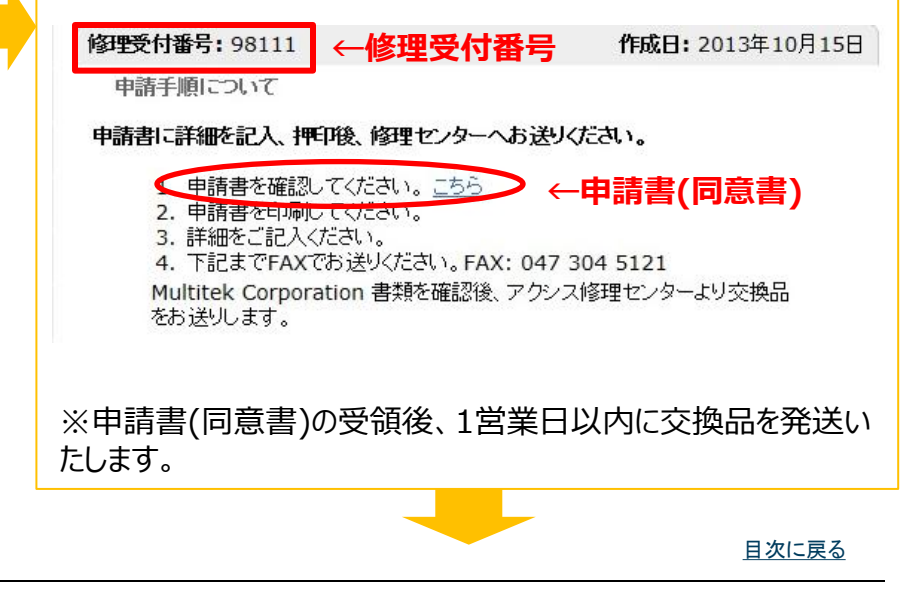

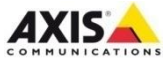

## 初期不良の交換手続き – 不具合品の返送方法

4.続いて、同じページからPacking Slipをダウンロードしてください。 Packing Slipは不具合品を返送していただく際に同梱する書類 です。

「ご返送いただく物」という箇所ある、「こちら」というリンクをクリックするとファイルが開きますので、印刷してください。

ご返送いただくもの

- ・
   故障機は箱などに修理受付番号を明記ください
   Axis RMA
   #X=98111
- 購入日が分かる書類(納品書 請求書など)
- Packing Slipを印刷したもの <u>こちら</u>

故障機にはご購入時の箱と梱包材(もしくは代わりとなるもの)をご利用いただき、輸送時の衝撃に耐えられる十分な梱包材を入れてご返却ください。

下記部品は返送しないでください。(指示があった場合を除く)

5.弊社修理認定パートナーより交換品が到着します。

6.交換品がお手元に到着しましたら、印刷しておいた <u>Packing Slipを同梱して、「Axis修理認定パートナーマ</u> ルチテック株式会社」宛に、初期不良品をご返送ください。

※返送先住所はPacking Slipをご覧ください。

※交換品到着後、10日以内に初期不良品を返送ください。

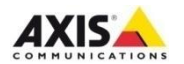

### 初期不良の交換フロー

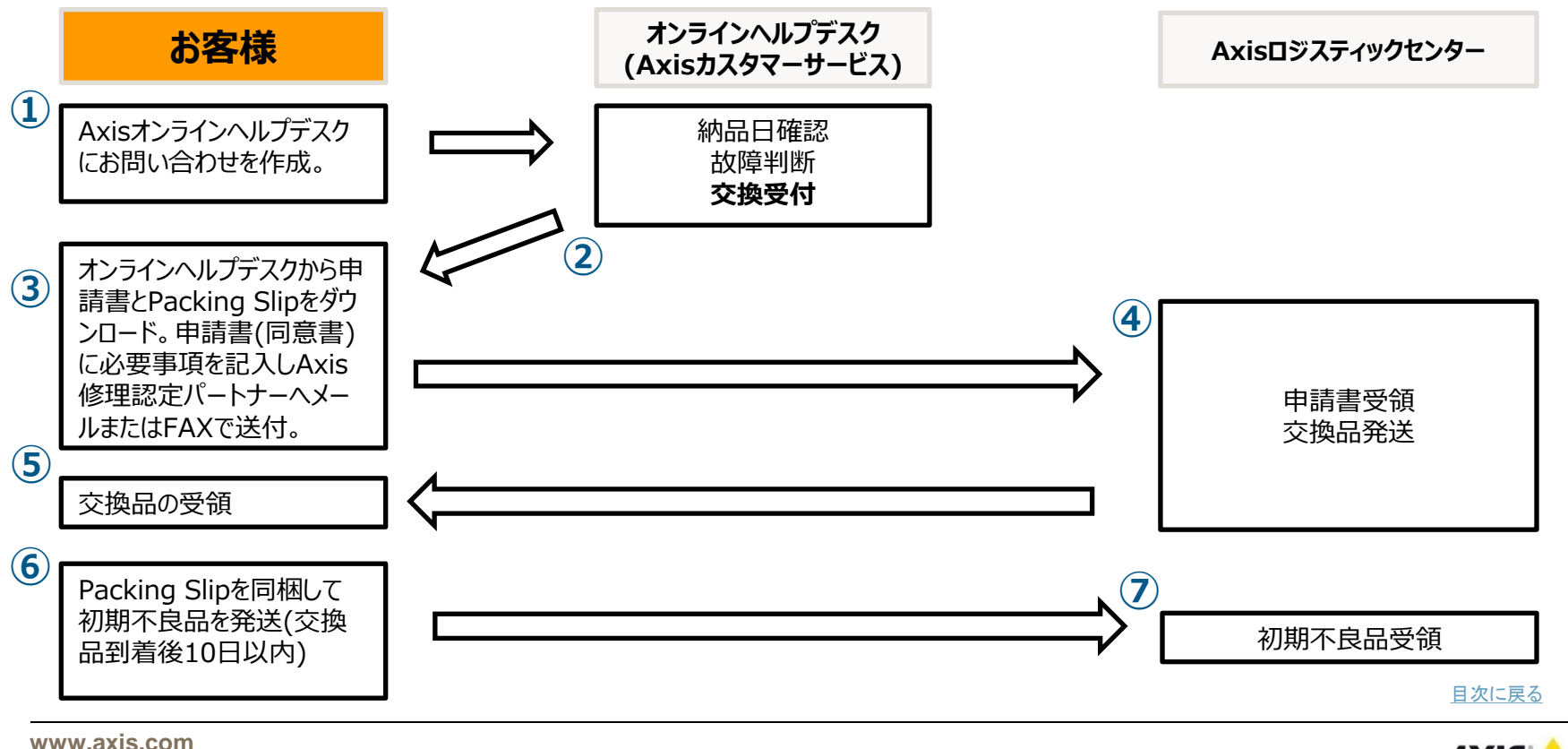

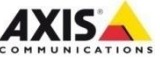

# 購入後31日目以降の修理・交換 - 申し込み方法

### ご購入後31日目以降の製品が故障した場合は、 故障品をお預かりしてから修理または交換対応致します。

| :としてログインする                  | オンラインヘルプデスク                                                                     |
|-----------------------------|---------------------------------------------------------------------------------|
| <u>更新されたプロフィール</u><br>ログアウト | Axisオンラインヘルブデスクへようこそ - このサービスはあなたの問題の解決をお手伝<br>いするため、各国のAxis技術者により提供されています。<br> |
| ・ネットワークカメラ                  | 新規の質問 <b>受付中の質問 終了した質問 お客様修報</b>                                                |
| ・ビデオエンコーダー                  | アAQ デストーズにと、目前が含まれているは、「あり」 - アAQ デストーズ(交話) - , 100 パンクからお問い合せください。(戻る)         |
| ・ビデオ管理ソフトウェア                | システムからの自動応答メッセージの言語:日本語 (変更する)                                                  |
| ・アクセサリー                     | 新規の質問登録                                                                         |
| ・ダウンロード                     | 製品の選択<br>製品カテゴリ 製品                                                              |
| FAQ データベース                  | - ここから - ・・・・・・・・・・・・・・・・・・・・・・・・・・・・・・・・・・・                                    |
| - 保証/故障/修理                  | 質問を入力してください<br>質問の分類 - 1つ選択してください - ▼                                           |
| 購入前の質問                      | タイトル<br>参照番号(任意)                                                                |
| オンラインヘルプデスク                 | 質問の詳細                                                                           |
| Live support chat           |                                                                                 |
| ・システム設計ツール                  |                                                                                 |
| . =/=====. /=_k             |                                                                                 |

Axisオンラインヘルプデスクに問い合わせを作成して、以下の情報をお知らせください。

- 製品名・シリアル番号 (必ずご記入ください)
- 購入日を証明する書類
- 不具合の詳細およびカメラのサーバーレポート
- 交換・修理完了品送付先の住所、担当者様名、
   電話番号、メールアドレス
- 費用が発生する場合の連絡先(上記と異なる場合)

・ご購入日を証明する書類の添付が無い場合は、シリアル番号をもとに 弊社倉庫出荷日から保証期間を計算します。

・映像不具合の場合、事象がわかる画像を添付してください。 ・サーバーレポートは、ネットワークカメラにWebブラウザでアクセスして [Setup]-[System Options]-[Support]-[Logs & Reports]-[Download Server Report]をクリックすることで保存できます。

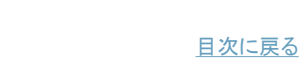

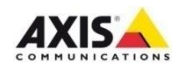

## 購入後30日以降の修理・交換 - 受付までの手続き

オンラインヘルプデスク上で問題の切り分けを行います。 設定やその他の対策で改善できる可能性がある場合は、カスタマ ーサービスより対策を案内致します。

切り分けの結果、ハードウエアの故障と判断した場合は修理・交換の受付を致します。

●保証対象外のユニットの場合 オンラインヘルプデスクにて修理・交換にかかる金額をお伝えします。 2週間以内に修理の要・不要、および代金のお支払方法(振込 または代引き)をヘルプデスクまでお知らせください。 お客様からの回答をいただいた後に受付処理を実施します。

●修理・交換金額について※ 作業内容に関わらず製品ごとに一律ですが、変動する可能性が ありますので都度ご案内しております。 修理・交換受付が完了しますと、Axisカスタマーサービスから「製品の修理について」というメールがお手元にとどきます。

[Axis カスタマーサービス] 製品の修理について 90124 Axis カスタマーサービス <no-reply@axis.com> 送信日時: 2013/06/25 (火) 17:28 宛先:

この電子メールへの返信はできませんのでご注意ください。

この電子メールへの返信はできませんのでご注意ください。

#### 様

サポート リクエスト ID 386762 について、製品修理・交換の受付をいたしました。 ひきつづき以下のページにアクセスして以降の手順をご確認ください。 <u>http://www.axis.com/reg/mycases/?tab=active&rma=90124#details</u>

よろしくお願いいたします。

Axis カスタマーサービス

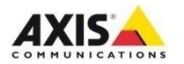

# 購入後30日以降の修理・交換 - 不具合品の返送手順

不具合品の返送方法についての案内が表示されます。 Axisカスタマーサービスより「製品の修理について」というタイト 「こちら」と書かれたリンクをクリックしますとPacking Slipが開きます。 ルでメールをお送りします。本文中のリンクをクリックしてください。 印刷して不具合品に同梱してください。 [Axis カスタマーサービス] 製品の修理について 90124 修理受付番号: 78411 作成日:2012年12月21日 Axis カスタマーサービス <no-reply@axis.com> 申請手順こついて 送信日時: 2013/06/25 (火) 17:28 宛先: ご返送いただくもの この電子メールへの返信はできませんのでご注意ください。 購入日が公かる書類(納日書)請求書など) • Packing Slipを印刷したもの こちら この電子メールへの返信はできませんのでご注意ください。 が防御コナゴ購入時の治と無気は(と) (けだかはとたるもの)なご利用いただき 輸送時の衝撃に耐え 様 サポート リクエスト ID 386762 について、製品修理・交換の受付をいたしました。 ひきつづき以下のページにアクセスして以降の手順をご確認ください。 案内に従って、Packing Slipと不具合品を修理認定パートナー nttp://www.axis.com/reg/mycases/?tab=active&rma=90124#details 「マルチテック株式会社」へ送付してください。 よろしくお願いいたします。 Axis カスタマーサービス 修理認定パートナーにて不具合品お預かり後、1週間以内に修 理・交換品を返送します。有償修理・交換の場合は請求書を同 梱いたしますので代金の支払いをお願いいたします。

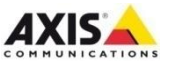

## 購入後30日以降の修理・交換フロー(保証内・無償)

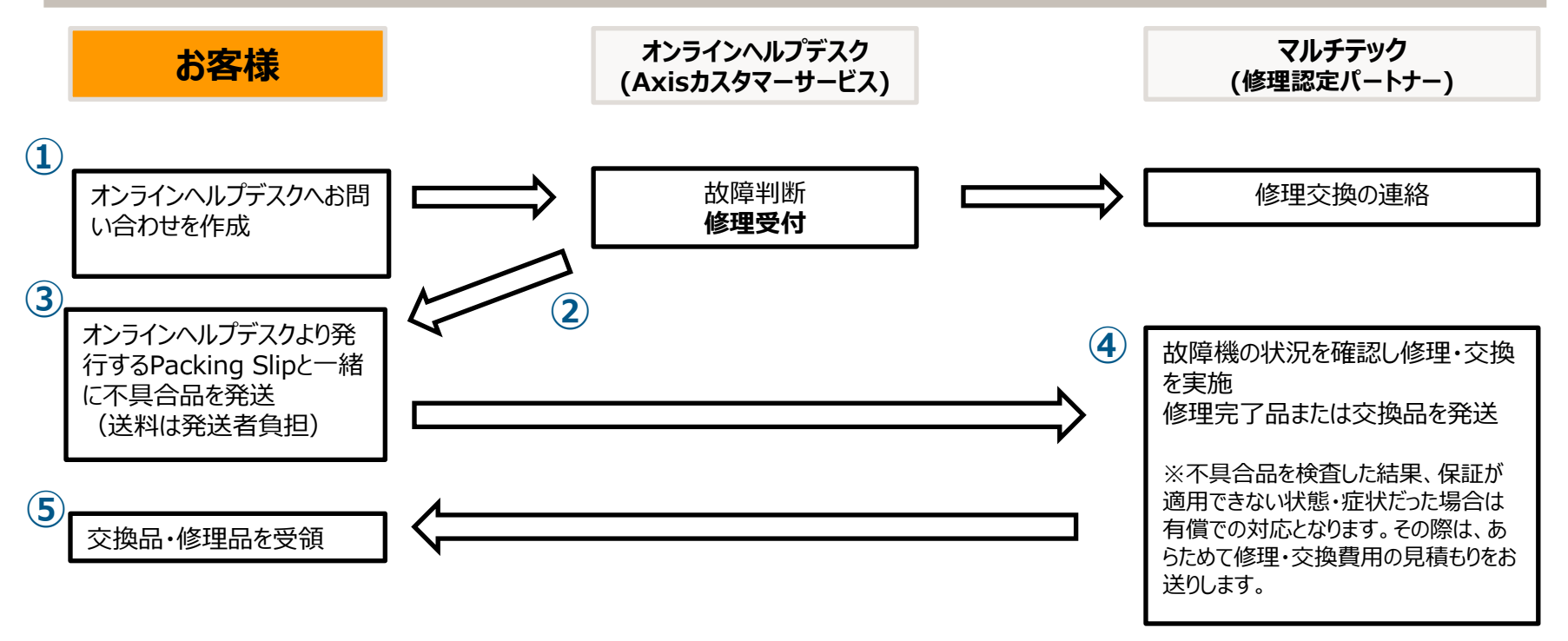

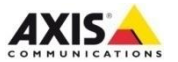

# 購入後30日以降の修理・交換フロー(保証外・有償)

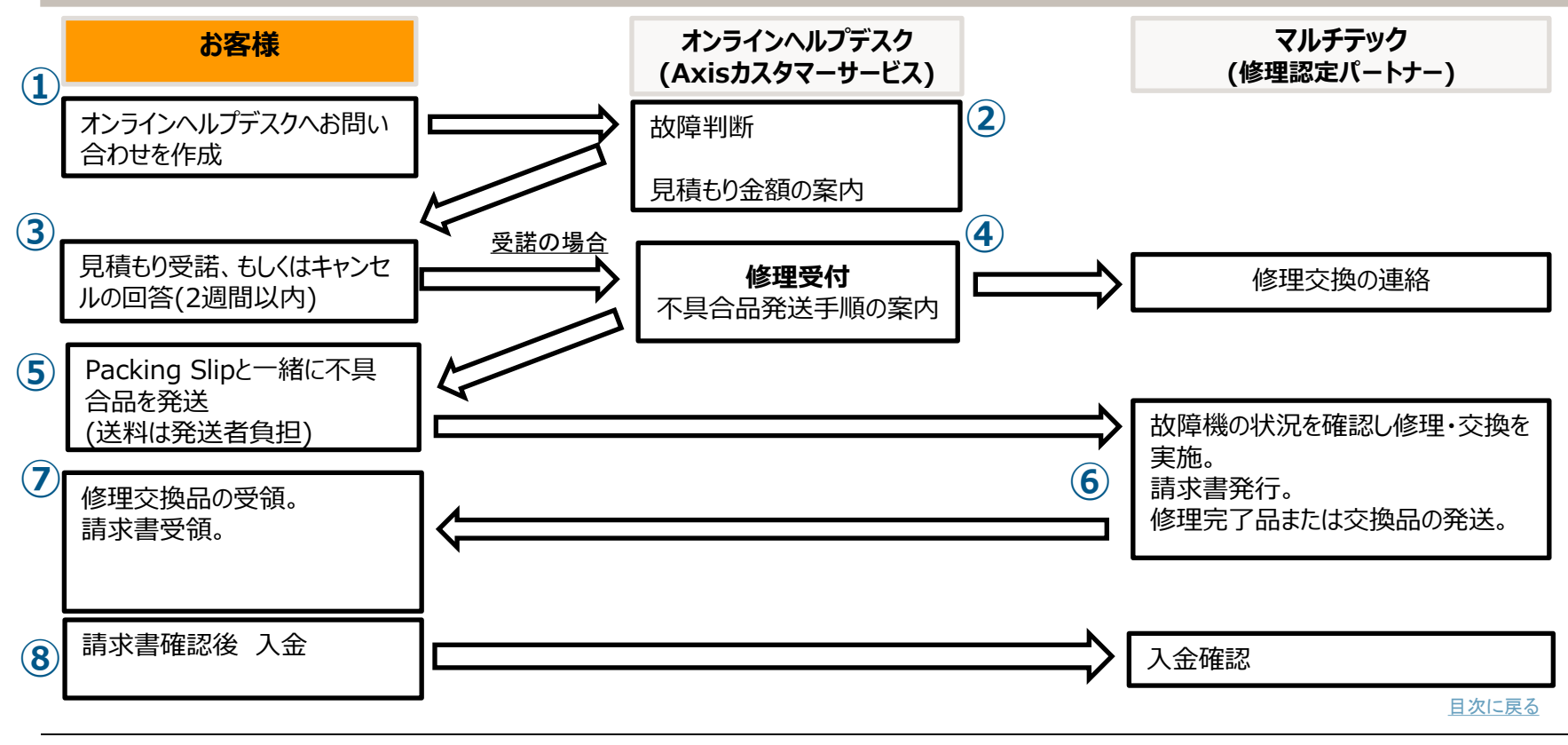

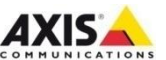

Get the Axis picture. Stay one step ahead.

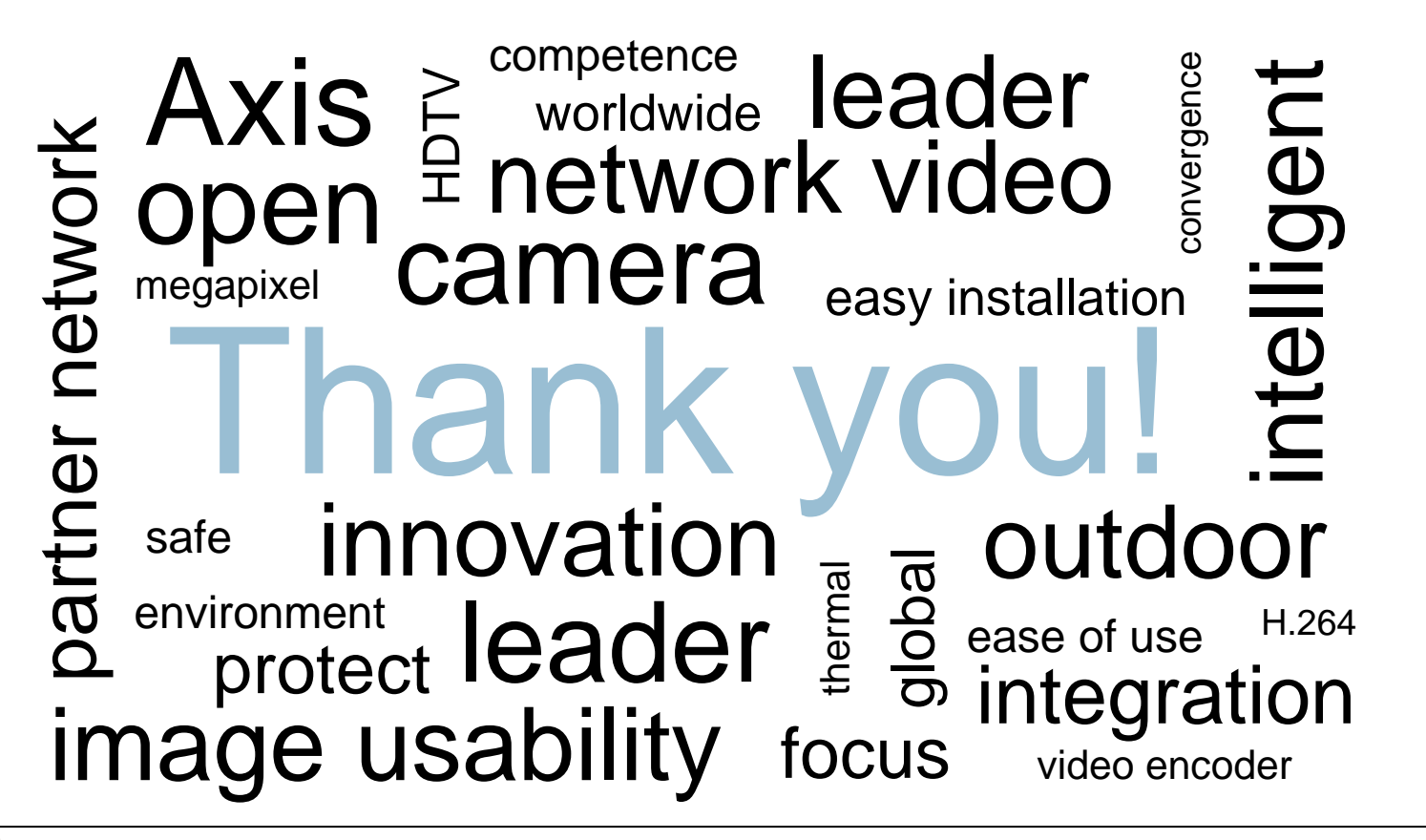

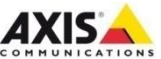